# **MikroTik** RouterOS Tools

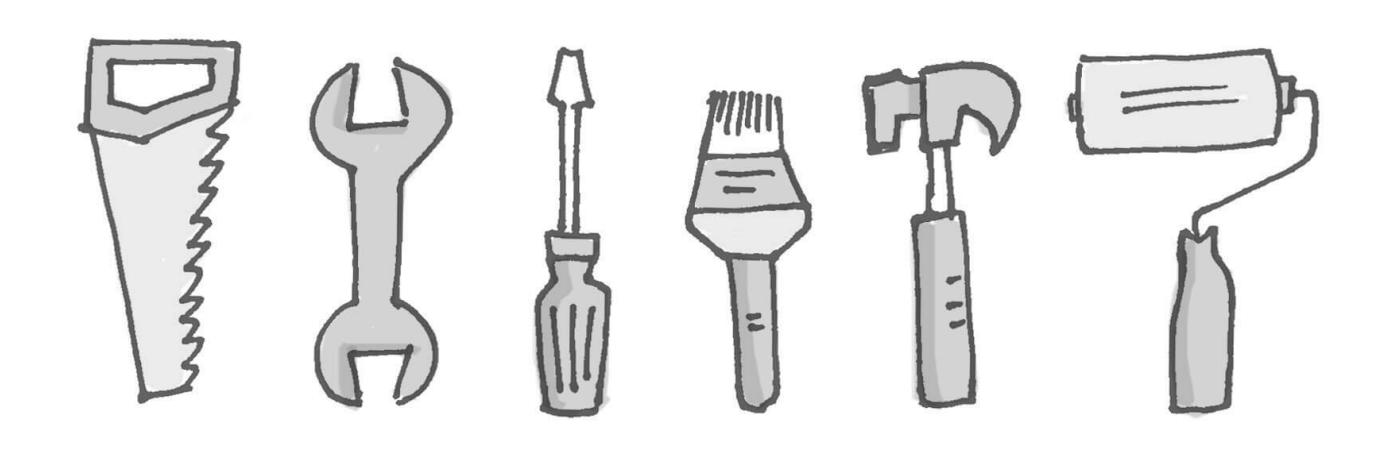

MUM Cambodia, Phnom Penh, April 24, 2017 | Chan Ty

1

#### About Me

- Name: Chan Ty
- Experience: Routing, Switching and QoS
- Certified to deliver: MTCNA, MTCRE, MTCINE and MTCTCE

# Agenda

- I am going to present some usual tools that is available in RouterOS
- Most of them are under Tools menu

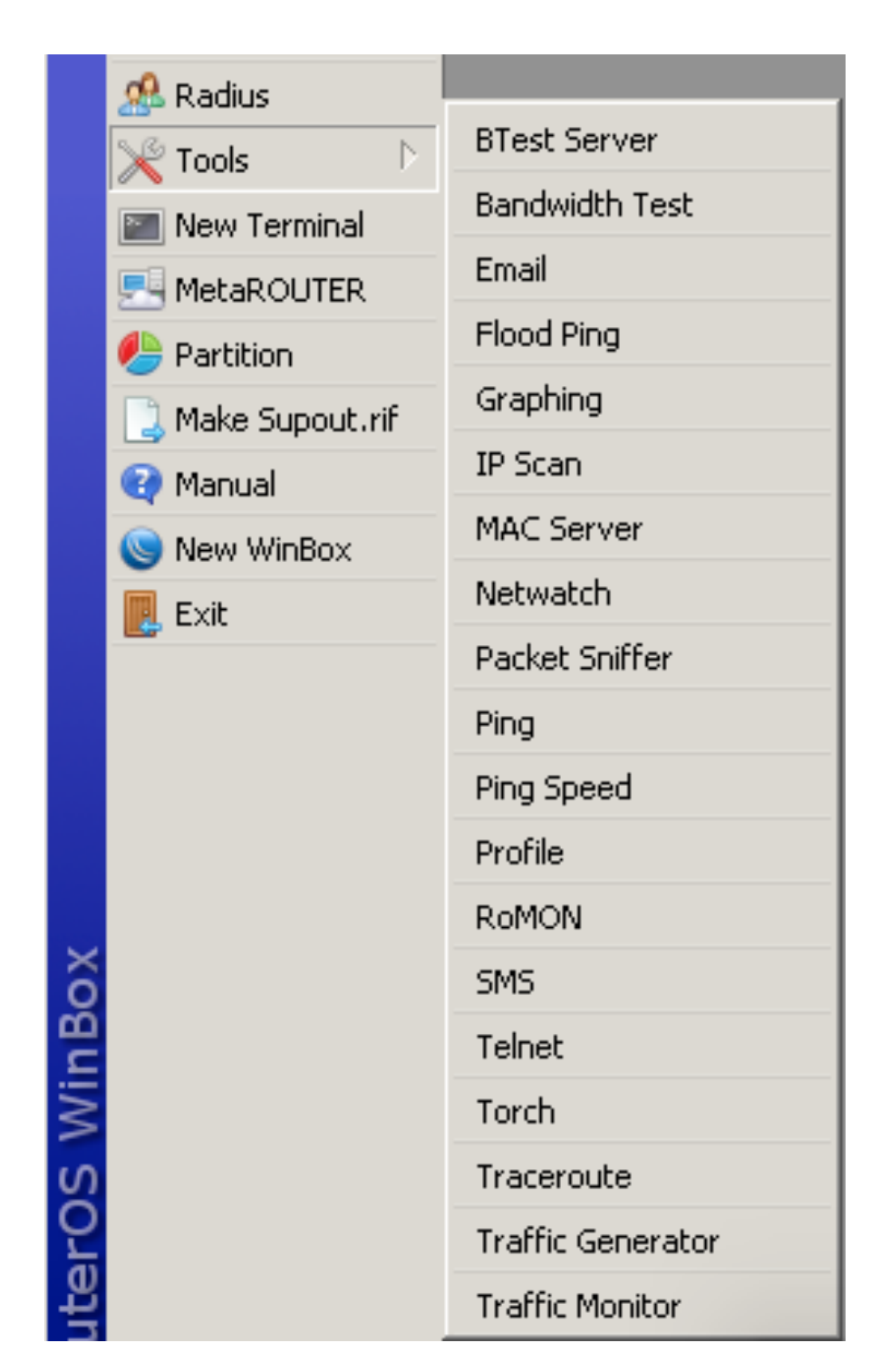

## IP Scan

- IP Scan tool allows user to scan network based on some network prefix or by setting interface to listen to
- Either way tool collects data from the network

| IP Scan (Running)   |                   |                 |     |            |            | × |  |  |
|---------------------|-------------------|-----------------|-----|------------|------------|---|--|--|
| Interface: e        | ther1             |                 |     | ₹ ▲        | Start      |   |  |  |
| Address Range: Stop |                   |                 |     |            |            |   |  |  |
|                     |                   |                 |     | ĺ          | Close      | 7 |  |  |
|                     |                   |                 |     |            | New Window |   |  |  |
| 0ddrocc (           | MAC Address       | Time (mc)       | DMS | SNMD       | Nethios    |   |  |  |
| 192 168 86 1        | 5C+26+04+E2+E8+74 | nine (ins)<br>6 |     | Diate      | Nectios    |   |  |  |
| 192.168.86.3        | 00:80:45:4B:96:19 | 5               |     |            |            |   |  |  |
| 192.168.86.4        | 00:80:45:4B:75:F5 | 4               |     |            |            |   |  |  |
| 192.168.86.10       | 00:02:D1:33:93:4D | 22              |     |            |            |   |  |  |
| 192.168.86.17       | 00:02:D1:23:18:23 | 17              |     |            |            |   |  |  |
| 192.168.86.18       | 00:02:D1:23:18:18 | 17              |     |            |            |   |  |  |
| 192.168.86.19       | 00:02:D1:4C:2F:26 | 17              |     |            |            |   |  |  |
| 192.168.86.20       | 00:02:D1:33:93:63 | 9               |     |            |            |   |  |  |
| 192.168.86.24       | 08:00:37:75:0D:8E | 17              |     | DELL750D8E |            |   |  |  |
| 192.168.86.40       | 00:30:6E:FD:FE:AF | 7               |     | NPIFDFEAF  |            |   |  |  |
| 192.168.86.41       | 00:04:A3:FF:2F:63 | 351             |     |            |            |   |  |  |

Tools  $\rightarrow$  IP Scan

## E-mail

- Allows to send e-mails from the router
- For example to send router backup

| Email Settings |                |            |  |  |  |  |  |
|----------------|----------------|------------|--|--|--|--|--|
| Server:        | smtp.gmail.com | ОК         |  |  |  |  |  |
| Port:          | 587            | Cancel     |  |  |  |  |  |
| Start TLS:     | yes 🔻          | Apply      |  |  |  |  |  |
| From:          | me@gmail.com   | Send Email |  |  |  |  |  |
| User:          | me@gmail.com 🔺 |            |  |  |  |  |  |
| Password:      | *****          |            |  |  |  |  |  |

Tools 
$$\rightarrow$$
 Email

/export file=export
/tool e-mail send to=you@gmail.com\
 subject="\$[/system identity get name] export"\
 body="\$[/system clock get date]\
 configuration file" file=export.rsc

A script to make an export file and send it via e-mail

## Traffic Monitor

 Traffic Monitor tool is used to execute console script when interface traffic crosses a given threshold

| Traffic | Monitor List |             |         |         |           |          | × |
|---------|--------------|-------------|---------|---------|-----------|----------|---|
| +       | - 🖉 🛛        | : 🖻 🏹       | 7       |         |           | Find     |   |
| Name    | ıI∆ e        | nterface    | Traffic | Trigger | Threshol. | On Event | - |
|         | New Traffic  | Monitor     |         |         |           |          |   |
|         | Name:        | tmon1       |         |         | ОК        |          |   |
|         | Interface:   | ether1      |         | ₹       | Cancel    |          |   |
|         | Traffic:     | transmitted |         | ₹       | Apply     |          |   |
|         | Trigger:     | above       |         | Ī₹      | Disable   |          |   |
|         | Threshold:   | 100m        | Ь       | its/s   | Comment   |          |   |
|         |              |             | On Ev   | vent:   | Сору      |          |   |
| •       | /beep        |             |         |         | Remove    |          | • |
| 0 items |              |             |         |         |           |          |   |
|         |              |             |         |         |           |          |   |
|         |              |             |         |         |           |          |   |
|         |              |             |         | -       |           |          |   |
|         | enabled      |             |         |         |           |          |   |

Tools → Traffic Monitor

## Profiler

- Profiler tool show CPU usage for each process running in RouterOS
- It helps to identify which process is using most of the CPU resources

| CPU: all   |     |   | Ξ     | Chart      |
|------------|-----|---|-------|------------|
|            |     |   |       | Start      |
|            |     |   |       | Stop       |
|            |     |   |       | Close      |
|            |     |   |       | New Window |
| Name       | CPU | Δ | Usage |            |
| cpu1       |     |   | 6.5   |            |
| cpu0       |     |   | 5.5   |            |
| networking |     | 0 | 3.5   |            |
| firewall   |     | 1 | 3.5   |            |
| networking |     | 1 | 0.5   |            |
| firewall   |     | 0 | 1.5   |            |
| ethernet   |     | 1 | 1.5   |            |
| ethernet   |     | 0 | 0.5   |            |
| dns        |     | 1 | 0.5   |            |
| queuing    |     | 1 | 0.5   |            |
| management |     | 0 | 0.0   |            |
| dns        |     | 0 | 0.0   |            |
| mpls       |     | 0 | 0.0   |            |
| pptp       |     | 0 | 0.0   |            |
| queuing    |     | 0 | 0.0   |            |
| routing    |     | 0 | 0.0   |            |
| management |     | 1 | 0.0   |            |
| mpls       |     | 1 | 0.0   |            |
| routing    |     | 1 | 0.0   |            |
|            |     |   |       |            |

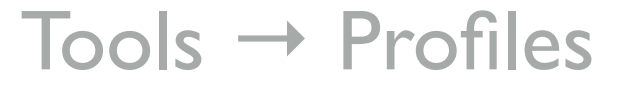

## Bandwidth Test

- The Bandwidth Tester can be used to measure the throughput to another MikroTik router and thereby help to discover network bottlenecks
- Support both TCP and UDP

| BTest Server Settings                     |                               |                                   |
|-------------------------------------------|-------------------------------|-----------------------------------|
| Allocate UDP Ports From:<br>Max Sessions: | Enabled Authenticate 2000 100 | OK<br>Cancel<br>Apply<br>Sessions |
| Tools →                                   | <b>BTest Ser</b>              | ver                               |

| Bandwidth Test        |               |       |
|-----------------------|---------------|-------|
| Test To:              | 10.0.0.1      | Start |
| Protocol:             | ⊙udp C tcp    | Stop  |
| Local UDP Tx Size:    | 1500          | Close |
| Remote UDP Tx Size:   | 1500          |       |
| Direction:            | both <b>T</b> |       |
| TCP Connection Count: | 20            |       |
| Local Tx Speed:       | 10m hps       |       |
| Remote Tx Speed:      | 5m hps        |       |
|                       | Random Data   |       |
| User:                 | admin 🔺       |       |
| Password:             | 123           |       |
| Lost Packets:         | 0             |       |
| Tx/Rx Current:        | 0 bps/0 bps   |       |
| Tx/Rx 10s Average:    | 0 bps/0 bps   |       |
| Tx/Rx Total Average:  | 0 bps/0 bps   |       |
| Tx:<br>Rx:            |               |       |

Tools  $\rightarrow$  Bandwidth Test

#### Bandwidth Test

| 0          | admin@192.168.88.1                                 | (Mikr | oTik) - WinBox v6.22             | on RB1200 (powerp | pc)              |             |                         |                 |       |            |            |
|------------|----------------------------------------------------|-------|----------------------------------|-------------------|------------------|-------------|-------------------------|-----------------|-------|------------|------------|
|            | Safe Mode                                          |       |                                  |                   |                  |             |                         |                 |       | ✓ Hide Pas | swords 📕 🛅 |
|            | 🔏 Quick Set                                        | Ad    | dress List                       |                   |                  |             |                         |                 |       |            |            |
|            | Interfaces                                         | l e   |                                  |                   |                  |             |                         | Find            |       |            |            |
|            | 🚊 Wireless                                         | F     | Address                          | ∠ Network         | Interface        |             |                         |                 |       |            |            |
|            | 📲 🖁 Bridge                                         |       | ₽ 10.1.1.254/24                  | 10.1.1.0          | ether6           |             |                         |                 |       |            |            |
|            | PPP                                                | D     | 〒10.10.10.254/24                 | 10.10.10.0        | <pre>cherb</pre> | >           |                         |                 |       | ]          |            |
|            | 🕎 Switch                                           |       | <b>+</b> 10.10.20.254/24         | 10.10.20.0        | ether5           |             | Bandwidth Test (Running | a)              |       |            |            |
|            | ° <mark>t¦8 Mes</mark> h                           |       | 守 10.120 Interface L<br>中 192.16 | ist               |                  |             | Test To:                | 10.1.1.100      |       | Start      |            |
|            | [1] 대 미국 (미국 미국 미국 미국 미국 미국 미국 미국 미국 미국 미국 미국 미국 미 |       | Interface <ether6></ether6>      |                   |                  |             | Protocol:               | C udp ፍ tcp     |       | Stop       |            |
|            | MPLS N                                             |       | General Ethernet                 | Status Traffic    |                  |             | Local UDP Tx Size:      | 1500            |       | Close      |            |
|            | 🔀 Routing                                          |       | Ty/Ry Rate:                      | 557 4 kbos        | /                | 25.5 Mbps   | Remote UDP Tx Size:     | 1500            |       |            |            |
|            | ∰ System ►                                         |       |                                  | 1.050 /           | /                | 23.5 Mops   | Direction:              | receive         | ₹     |            |            |
|            | Queues                                             |       | IX/HX Packet Hate:               | 1 006 p/s         | /                | 2 TTU p/s   |                         |                 |       |            |            |
|            | Files                                              |       | Tx/Rx Bytes:                     | 654.9 GiB         | /                | 24.3 GiB    | TCP Connection Count:   | 1               |       |            |            |
|            |                                                    |       | Tx/Rx Packets:                   | 466 978 053       | /                | 237 465 342 | Local Tx Speed:         |                 | ▼ bps |            |            |
|            | Radius                                             | 8 it  | Tx/Rx Drops:                     | 7                 | /                | 0           | Remote Tx Speed:        |                 | ▼ bps |            |            |
|            |                                                    |       | Tx/Rx Errors:                    | 0                 | /                | 0           |                         | Random Data     |       |            |            |
|            | Patition                                           |       |                                  |                   |                  |             | User:                   | admin           |       |            |            |
|            | Make Supout.rif                                    |       |                                  |                   |                  |             | Password:               |                 |       |            |            |
|            | Manual                                             |       |                                  |                   |                  |             |                         | -               |       |            |            |
|            | 📃 Exit                                             |       | Tx: 557.4 kbps                   | <u>1111</u>       |                  |             | Lost Packets:           | 0               |       |            |            |
|            |                                                    |       | Rx: 25.5 Mbps                    |                   |                  |             | Tx/Rx Current:          | 0 bps/24.2 Mbps |       |            |            |
|            |                                                    |       |                                  |                   |                  |             | Tx/Rx 10s Average:      | 0 bps/24.2 Mbps |       |            |            |
|            |                                                    |       |                                  |                   |                  |             | Tx/Rx Total Average:    | 0 bps/24.2 Mbps |       |            |            |
|            |                                                    |       |                                  |                   |                  |             |                         |                 |       |            |            |
| X          |                                                    |       |                                  |                   |                  |             |                         |                 |       |            |            |
| l B        |                                                    |       | Tx Packet: 10                    | 56 p/s<br>10 p/s  |                  |             | Tx:                     |                 |       |            |            |
| Nir        |                                                    |       |                                  |                   |                  |             | TV. 24.2 Mbps           |                 |       |            |            |
| S          |                                                    |       | enabled                          | running           |                  | slave       | running                 |                 |       |            |            |
| PLO<br>DIS |                                                    | i.    | enabled                          | running           | slave            | link ok     |                         |                 |       |            |            |
| ute        | -                                                  | L     |                                  |                   |                  |             |                         |                 |       |            |            |
| Ro         |                                                    |       |                                  |                   |                  |             |                         |                 |       |            |            |

## Traffic Generator

- Traffic Generator is a tool that allows to evaluate performance of DUT (Device Under Test)
- Tool can generate and send RAW packets over specific port

| Traffic Generator Settings             |         |                      |
|----------------------------------------|---------|----------------------|
| Test ID:                               | 3       |                      |
| Latency Distribution Max.:             | 100 us  | ОК                   |
| Stats Samples To Keep:                 | 100     | Cancel               |
| Latency Distribution Samples:          | 64      | Apply                |
| Latency Distribution Measure Interval: | 0-320ns | Quick Start          |
|                                        |         | Start                |
|                                        |         | Stop                 |
|                                        |         | Inject Pcap          |
|                                        |         | Stats                |
|                                        |         | Ports                |
|                                        |         | Packet Templates     |
|                                        |         | Raw Packet Templates |
|                                        |         | Streams              |
| Running: no                            |         |                      |

#### Tools → Traffic Generator

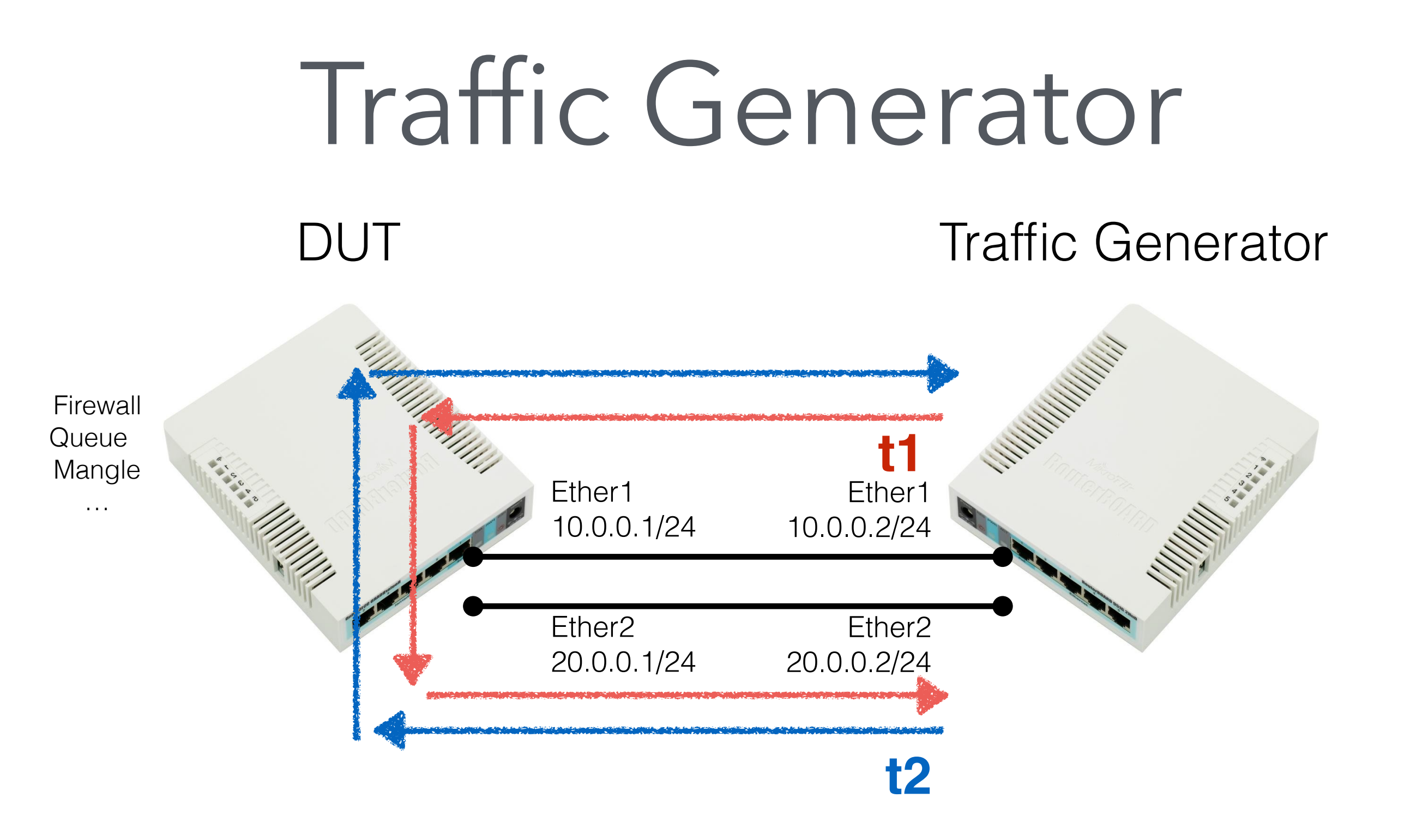

## Traffic Generator

Traffic Generator Configuration

/tool traffic-generator packet-template
add header-stack=mac,ip,upd ip-dst=20.0.0.2 ip-gateway=10.0.0.1 name=t1
add header-stack=mac,ip,upd ip-dst=10.0.0.2 ip-gateway=20.0.0.1 name=t2

#### A script to make an TI and T2 packet template

| [admi: | n@MikroTil | k] > tool | traffic-genera | ator quick t | x-template=tl | ,t2 packet-s: | ize=60 mbps=1 | 0         |         |         |         |        |
|--------|------------|-----------|----------------|--------------|---------------|---------------|---------------|-----------|---------|---------|---------|--------|
| SEQ    | в          | TX-PACKET | TX-RATE        | RX-PACKET    | RX-RATE       | RX-000        | LOST-PACKET   | LOST-RATE | LAT-MIN | LAT-AVG | LAT-MAX | JITTER |
| 9      | 1          | 20 834    | l 10.0Mbps     | 20 834       | 10.0Mbps      | 0             | 0             | Obps      | 26.5us  | 82.7us  | 392us   | 366us  |
| 9      | TOT        | 41 669    | ) 20.0Mbps     | 41 669       | 20.0Mbps      | 0             | 0             | Obps      | 24.7us  | 72.6us  | 392us   | 367us  |
| 10     | 0          | 20 331    | . 9.7Mbps      | 20 331       | 9.7Mbps       | 0             | 0             | Obps      | 24.6us  | 49.3us  | 245us   | 221us  |
| 10     | 1          | 20 332    | 2 9.7Mbps      | 20 332       | 9.7Mbps       | 0             | 0             | Obps      | 25.5us  | 60.2us  | 298us   | 272us  |
| 10     | TOT        | 40 663    | ) 19.5Mbps     | 40 663       | 19.5Mbps      | 0             | 0             | Obps      | 24.6us  | 54.7us  | 298us   | 273us  |
| 11     | 0          | 21 335    | 5 10.2Mbps     | 21 335       | 10.2Mbps      | 0             | 0             | Obps      | 24.3us  | 49.8us  | 256us   | 232us  |
| 11     | 1          | 21 335    | 5 10.2Mbps     | 21 335       | 10.2Mbps      | 0             | 0             | Obps      | 26.3us  | 61.lus  | 335us   | 309us  |
| 11     | TOT        | 42 670    | ) 20.4Mbps     | 42 670       | 20.4Mbps      | 0             | 0             | Obps      | 24.3us  | 55.5us  | 335us   | 311us  |

A command to generate TI and T2 traffic

### Traffic Generator

• Device Under Test (DUT)

| admin@MikroTik] > interface | monitor- | -traffic aggrega | ate,etherl,ether2   |
|-----------------------------|----------|------------------|---------------------|
| name:                       |          | etherl-gateway   | ether2-master-local |
| rx-packets-per-second:      | 42 026   | 21 000           | 21 002              |
| rx-drops-per-second:        | 0        | 0                | 0                   |
| rx-errors-per-second:       | 0        | 0                | 0                   |
| rx-bits-per-second:         | 21.5Mbps | 10.7Mbps         | 10.7Mbps            |
| tx-packets-per-second:      | 42 023   | 21 000           | 20 999              |
| tx-drops-per-second:        | 0        | 0                | 0                   |
| tx-errors-per-second:       | 0        | 0                | 0                   |
| tx-bits-per-second:         | 21.5Mbps | 10.7Mbps         | 10.7Mbps            |

A command to see traffic statistic on Aggregate, Ether I and Ether2

#### Netwatch

- Monitor state of hosts on the network
- Send ICMP echo request (ping)
- Can excite a script when a host becomes unreachable or reachable

| Netwatch Host <8.8.8.8>     |         |
|-----------------------------|---------|
| Host Up Down                | ОК      |
| Host: 8.8.8.8               | Cancel  |
| Interval: 00:01:00          | Apply   |
| Timeout: 1000 ms            | Disable |
| Status: up                  | Comment |
| Since: Apr/20/2017 10:33:49 | Сору    |
|                             | Remove  |
|                             |         |
|                             |         |
|                             |         |
|                             |         |
| enabled                     |         |

Tools  $\rightarrow$  Netwatch

#### Netwatch

/system script add name=e-down source="/tool e-mail send from=router1@example.com server=smtp.example.com body="Your Internet line 1 is down" to=helpdesk@example.com"

/system script add name=e-up source="/tool e-mail send from=router1@example.com server=smtp.example.com body="Your Internet line 1 is up" to=helpdesk@example.com"

| Netwatch Host <1.2.3.4>     |         | Netwatch Host <1.2.3.4> |         | Netwatch Host <1.2.3.4> |         |
|-----------------------------|---------|-------------------------|---------|-------------------------|---------|
| Host Up Down                | ОК      | Host Up Down            | ОК      | Host Up Down            | ОК      |
| Host: 1.2.3.4               | Cancel  | On Up:                  | Cancel  | On Down:                | Cancel  |
| Interval: 00:01:00          | Apply   | e-up                    | Apply   | e-down                  | Apply   |
| Timeout: 1000 ms            | Disable |                         | Disable |                         | Disable |
| Status: down                | Comment |                         | Comment |                         | Comment |
| Since: Apr/20/2017 10:48:59 | Сору    |                         | Сору    |                         | Сору    |
|                             | Remove  |                         | Remove  |                         | Remove  |
|                             |         |                         |         |                         |         |
|                             |         |                         |         |                         |         |
|                             |         | -                       |         | <b>_</b>                |         |
| enabled                     |         | enabled                 |         | enabled                 |         |

## Interface Traffic Monitor

- Real time traffic status
- Available for each interface in traffic tab
- Can also be accessed from both WebFig and command line interface

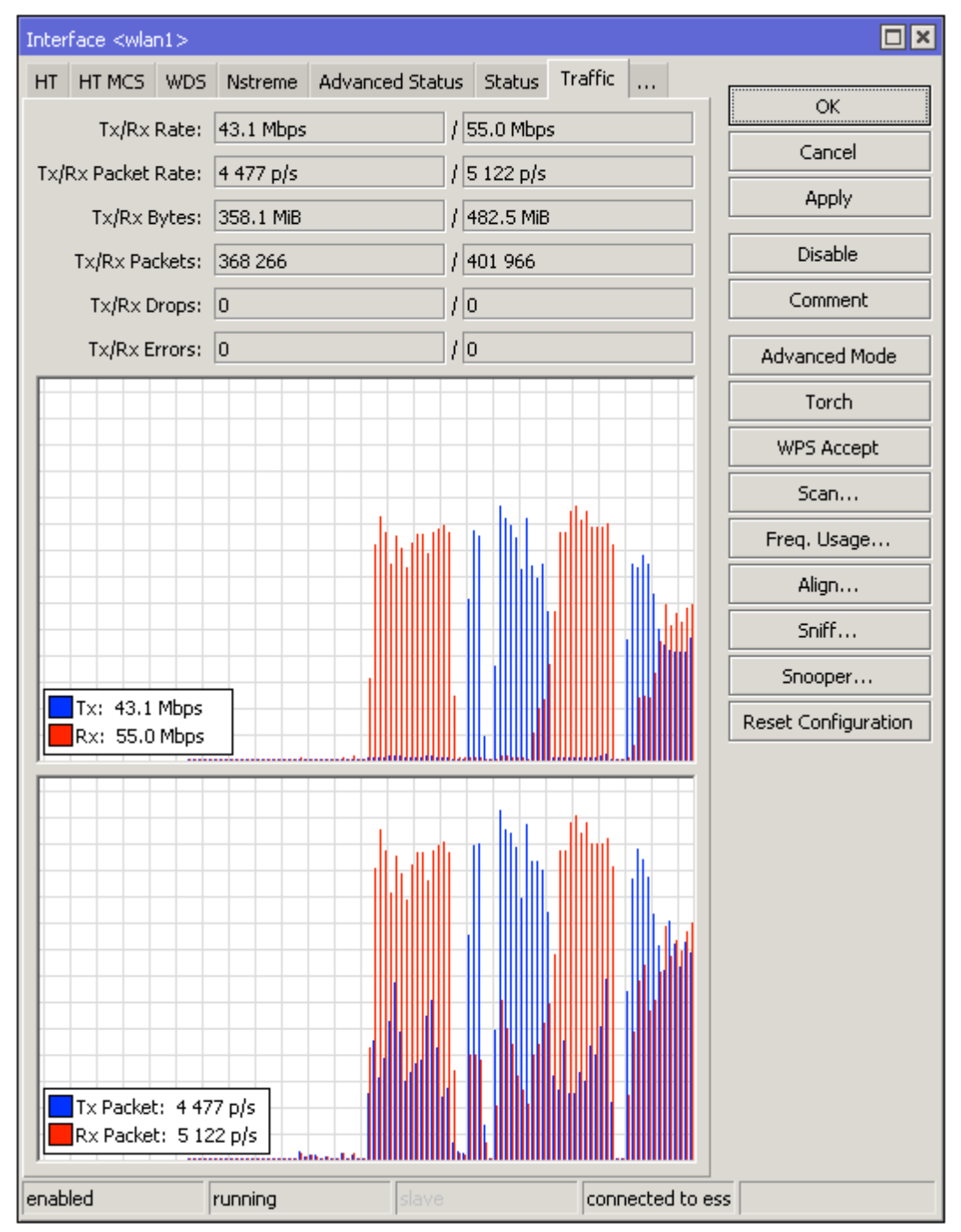

Interfaces  $\rightarrow$  wlan I  $\rightarrow$  Traffic

- RouterOS can generate graphs showing how much traffic has passed through an interface or a queue
- Can show CPU, memory and disk usage
- For each metric there are 4 graphs daily, weekly, monthly and yearly

Interface Rules Queue Rules Resource Rules Interface Graphs Queue Graphs Resource Graphs ♣ Y Graphing Settings Find Allow Address Interface Store on Disk Ŧ New Interface Graphing Rule Set specific Ŧ Interface: all OK. interface to Allow Address: 192.168.199.200 Cancel Store on Disk Apply monitor or leave Resource Graphing Rule Copy all, set IP address/ Allow Address: 192,168,199,200 OK. Remove Store on Disk subnet which will Cancel New Queue Graphing Rule Apply be able to access Ŧ Simple Queue: all OK. Copy Allow Address: 192.168.199.200 Cancel the graphs Remove Store on Disk Apply. Allow Target Сору Remove

Tools → Graphing

#### Traffic and system resource graphing

CPU usage

Memory usage

Disk usage

You have access to 4 queues: 129 130 131 parent You have access to 7 interfaces: ether1-gateway ether2-master-local ether3-slave-local

ether4-slave-local ether5

wlan1

bridge-local

Available on the router: http://router\_ip/graphs

#### Interface <ether1-gateway> Statistics

Last update: Wed Dec 31 23:59:59 2015

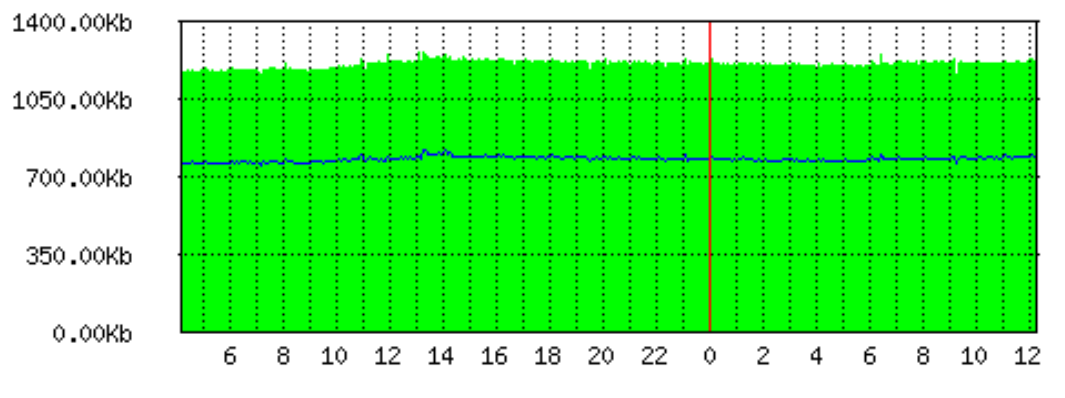

"Monthly" Graph (2 Hour Average)

"Daily" Graph (5 Minute Average)

Max In: 1.26Mb; Average In: 1.21Mb; Current In: 1.22Mb; Max Out: 821.58Kb; Average Out: 780.56Kb; Current Out: 793.75Kb;

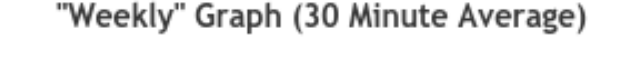

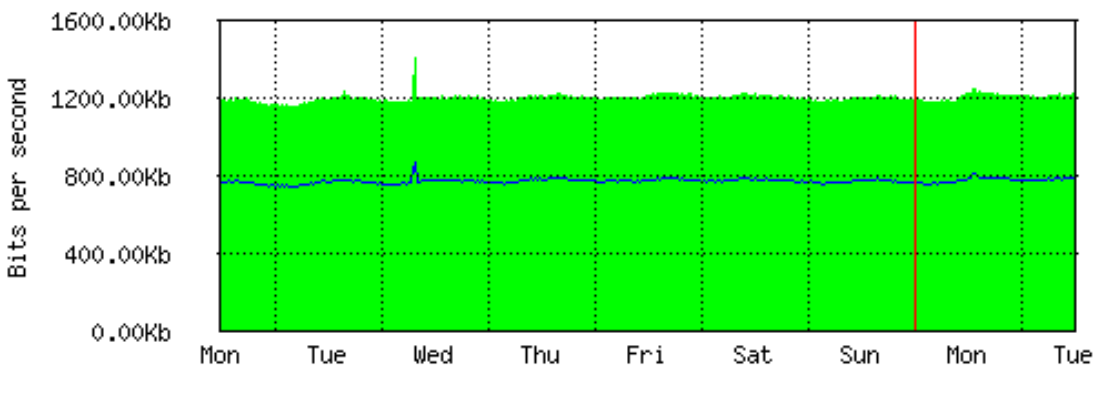

Max In: 1.41Mb; Average In: 1.20Mb; Current In: 1.22Mb; Max Out: 872.20Kb; Average Out: 772.71Kb; Current Out: 792.54Kb;

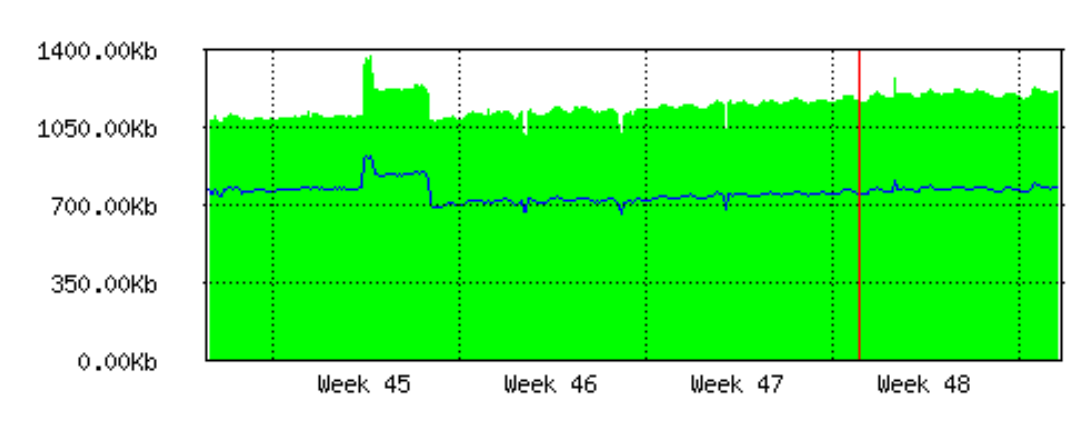

Max In: 1.37Mb; Average In: 1.15Mb; Current In: 1.21Mb; Max Out: 922.93Kb; Average Out: 757.19Kb; Current Out: 786.12Kb;

#### "Yearly" Graph (1 Day Average)

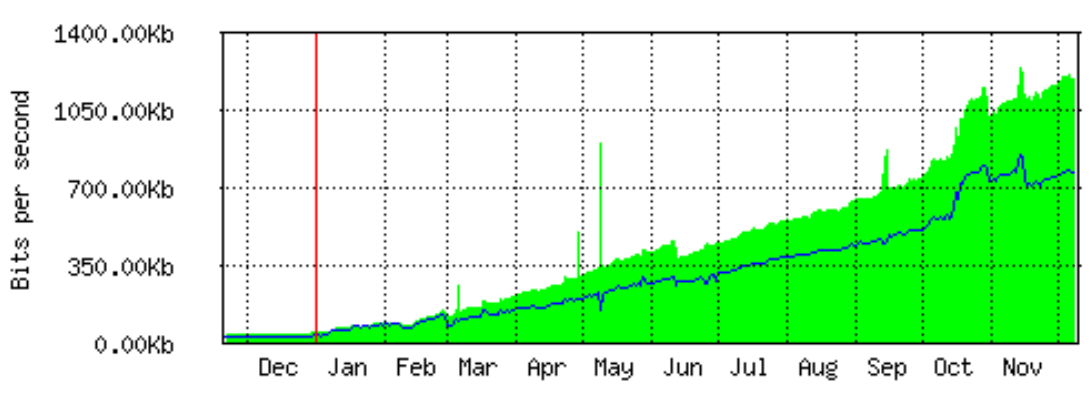

Max In: 1.24Mb; Average In: 445.51Kb; Current In: 1.20Mb; Max Out: 850.52Kb; Average Out: 303.36Kb; Current Out: 772.42Kb;

## The Dude

- Application by MikroTik which can dramatically improve the way you manage your network environment
- Automatic discovery and layout map of devices
- Monitoring of services and alerting
- Free of charge

### The Dude

- Support SNMP, ICMP, DNS and TCP monitoring
- Server part run on RouterOS (CCR, CHR, or x86)
- Client on Windows (works on Linux and OS X using Wine)

#### The Dude

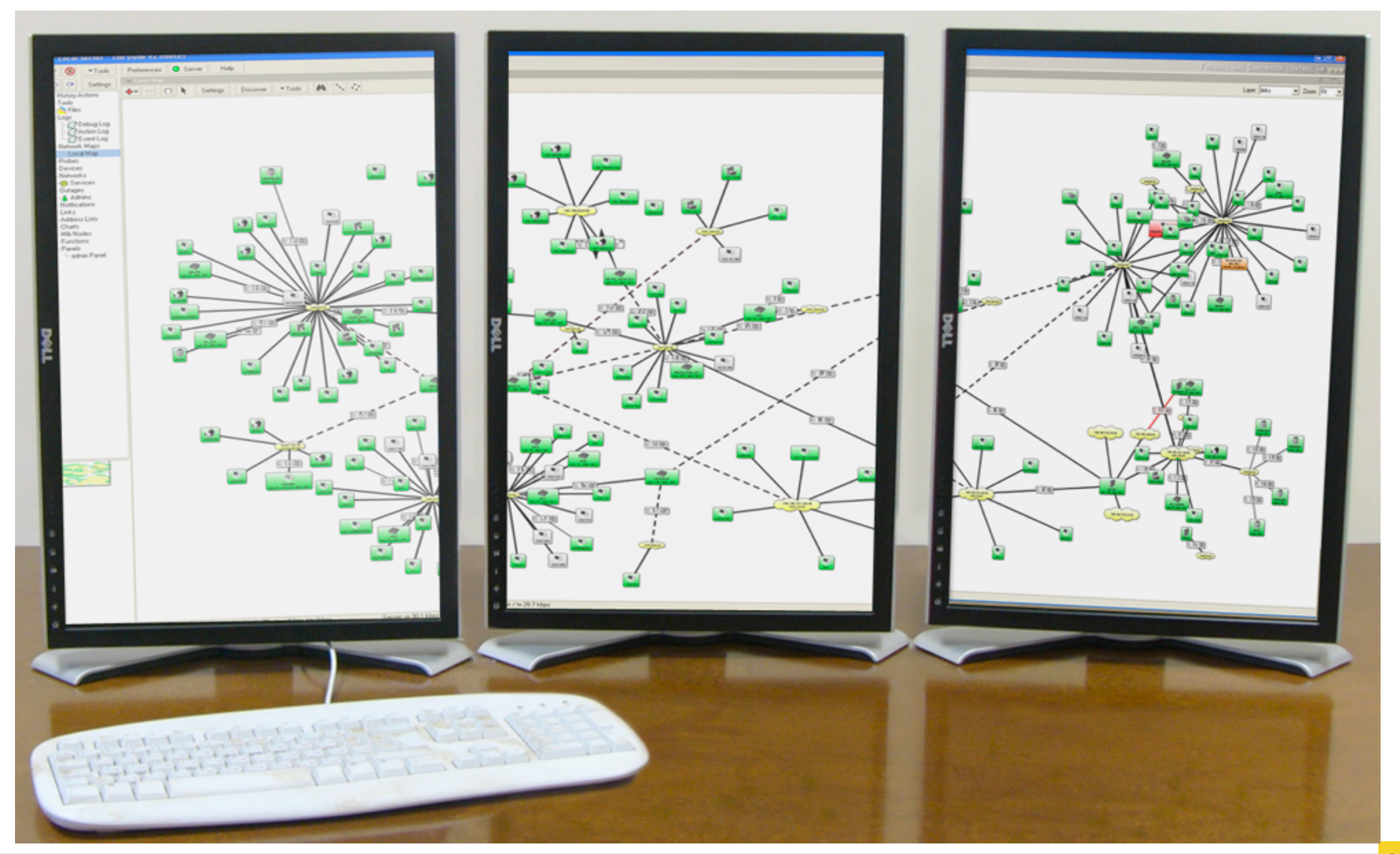

MUM Cambodia, Phnom Penh, April 24, 2017 | Chan Ty

## Torch

- Real-time monitoring tool
- Can be used to monitor the traffic flow through the interface
- Can monitor traffic classified by IP protocol name, source/destination address (IPv4/IPv6), port number

#### Torch

| Torch (Running) |           |                |          |            |         |         |         |               |           |                   |                  |
|-----------------|-----------|----------------|----------|------------|---------|---------|---------|---------------|-----------|-------------------|------------------|
| - Basic         |           |                |          |            | = Filte | ers —   |         |               |           |                   | Start            |
| Interface:      | bridge-lo | cal            |          | ₹          | Src.    | Addre   | ess: 1  | 92.168.199.20 | 00        |                   | Stop             |
| Entry Timeout:  | 00:00:03  | }              |          | s          | Dst.    | Addre   | ss: 1   | 59.148.147.19 | 96        |                   |                  |
| – Collect ———   |           |                |          |            | Src. 4  | Addres  | s6: [!! | :/0           |           |                   | Close            |
| Src. Addres     | ss        | Src. Ad        | dress6   |            | Diciti  |         |         |               |           |                   | New Window       |
| 🕑 Dst. Addre:   | ss        | 🗌 Dst. Ad      | dress6   |            | Dst. A  | Addres  | s6: [:: | 10            |           |                   |                  |
| MAC Protoc      | col       | 🖌 Port         |          |            | MAC     | Protoc  | col: a  | I             |           | Ŧ                 |                  |
| ✓ Protocol      |           | VLAN Io        | ł        |            |         | Protoc  | col: to | :p            |           | ₹                 |                  |
| DSCP            |           |                |          |            |         | Po      | ort: h  | ttos          |           | ₹                 |                  |
|                 |           |                |          |            |         |         |         |               |           |                   |                  |
|                 |           |                |          |            |         | VLAN    | Id: a   | ny            |           | *                 |                  |
|                 |           |                |          |            |         | DSG     | CP: a   | ny            |           | Ŧ                 |                  |
| Eth. Protocol 🛆 | Protocol  | Src.           |          | Dst.       |         |         |         | Tx Rate 🛛     | Rx Rate   | Tx Packet Rate    | Rx Packet Rate 🔻 |
| 800 (ip)        | 6 (tcp)   | 192.168.199.20 | 0:58658  | 159.148.   | 147.19  | 6:443 ( | (https) | 757.3 kbps    | 54.9 kbps | 68                | 52               |
| 800 (ip)        | 6 (tcp)   | 192.168.199.20 | 0:58656  | 159.148.   | 147.19  | 6:443 ( | (https) | 303.5 kbps    | 51.1 kbps | 28                | 27               |
| 800 (ip)        | 6 (tcp)   | 192.168.199.20 | 0:58659  | 159.148.   | 147.19  | 6:443 ( | (https) | 296.5 kbps    | 40.9 kbps | 29                | 26               |
| 800 (ip)        | 6 (tcp)   | 192.168.199.20 | 0:58655  | 159.148.   | 147.19  | 6:443 ( | (https) | 171.4 kbps    | 54.0 kbps | 22                | 23               |
| 800 (ip)        | 6 (tcp)   | 192.168.199.20 | 0:58661  | 159.148.   | 147.19  | 6:443 ( | (https) | 63.2 kbps     | 22.5 kbps | 6                 | 8                |
| 800 (ip)        | 6 (tcp)   | 192.168.199.20 | 0:58662  | 159.148.   | 147.19  | 6:443 ( | (https) | 47.7 kbps     | 22.4 kbps | 6                 | 8                |
| 800 (ip)        | 6 (tcp)   | 192.168.199.20 | 0:58657  | 159.148.   | 147.19  | 6:443 ( | (https) | 0 bps         | 0 bps     | 0                 | 0                |
| 7 items         | Total T×  | (; 1639.8 kbps | Total Rx | : 245.9 kb | ps      | Total T | 'x Pack | æt: 159       | То        | tal Rx Packet: 14 | 14               |
|                 |           |                |          |            |         |         |         |               | T         | ools -            | → Torch          |

 Traffic flow from the laptop to the <u>mikrotik.com</u> web server HTTPS port

## Traffic Flow

• Traffic Flow is a system that provides statistic information about packets which pass through the router

| aeneral     | Status      | 1.1.1                      |              |       | OK         |   |  |
|-------------|-------------|----------------------------|--------------|-------|------------|---|--|
|             |             | <ul> <li>Enable</li> </ul> | d            |       | Cancel     |   |  |
|             | Interface   | es: all                    | <b>Ŧ</b>     | •   [ | Apply      |   |  |
| C           | Cache Entri | es: 8k                     | -            |       | <b>.</b> . | - |  |
| Active      | Flow Timeo  | ut: 00:30:00               |              |       | largets    |   |  |
|             | n           | + 00.00.15                 |              |       |            |   |  |
| nactive     | Flow Timeo  | ut. 00.00.15               |              |       |            |   |  |
| nactive     | Flow Timeo  | ur. 100.00.15              |              |       |            |   |  |
| raffic Flo  | w Targets   |                            |              |       |            |   |  |
| iraffic Flo | w Targets   | ur. <u>100.00.13</u>       |              |       | Find       |   |  |
| iraffic Flo | w Targets   | Port                       | Version      |       | Find       | × |  |
| raffic Flo  | w Targets   | Port 2055                  | Version<br>5 |       | Find       | × |  |
| raffic Flo  | w Targets   | Port 2055                  | Version<br>5 |       | Find       | × |  |

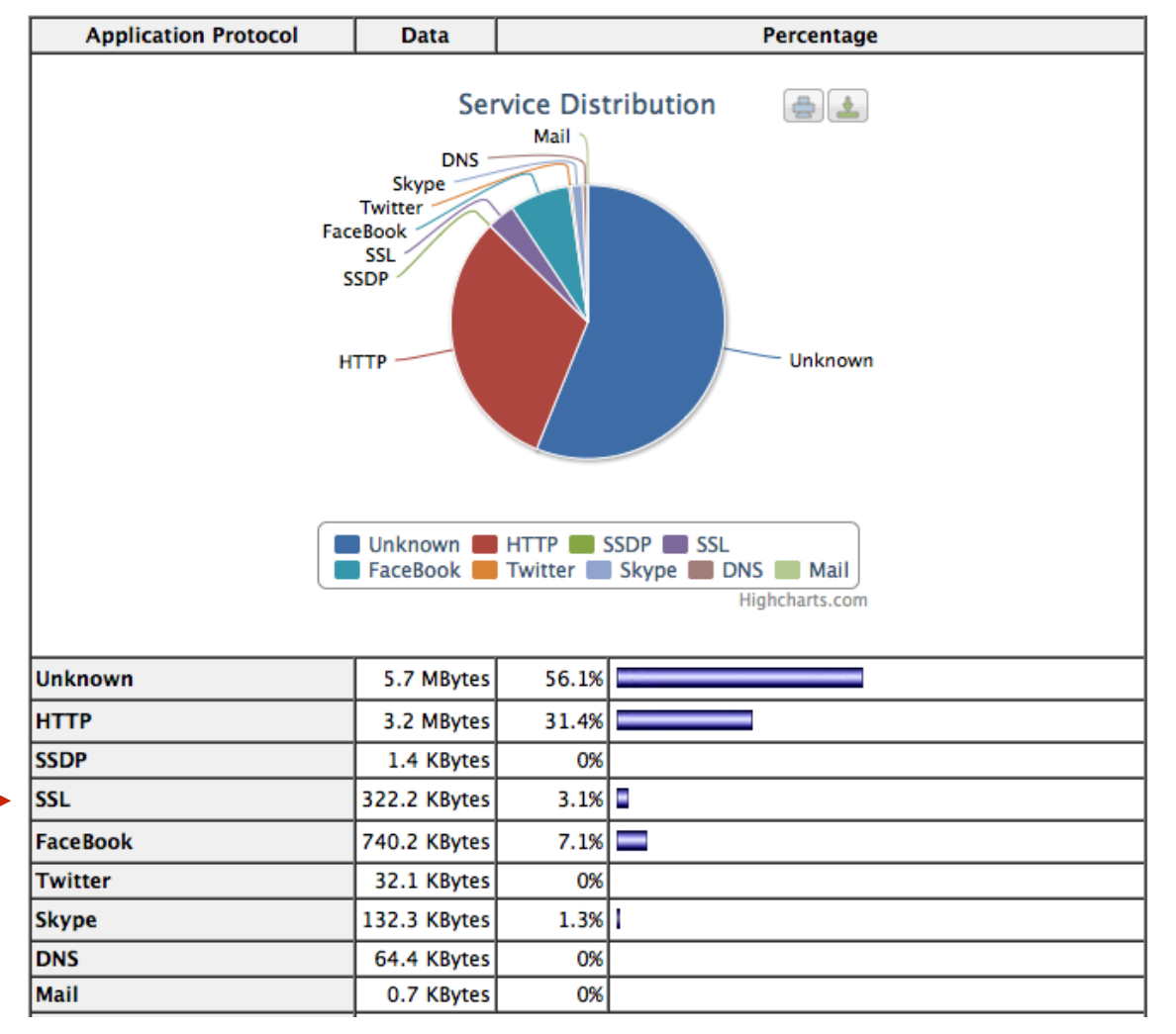

Tools  $\rightarrow$  Traffic Flow

www.ntop.org

#### That is it!!

Or Khun (Thanks)

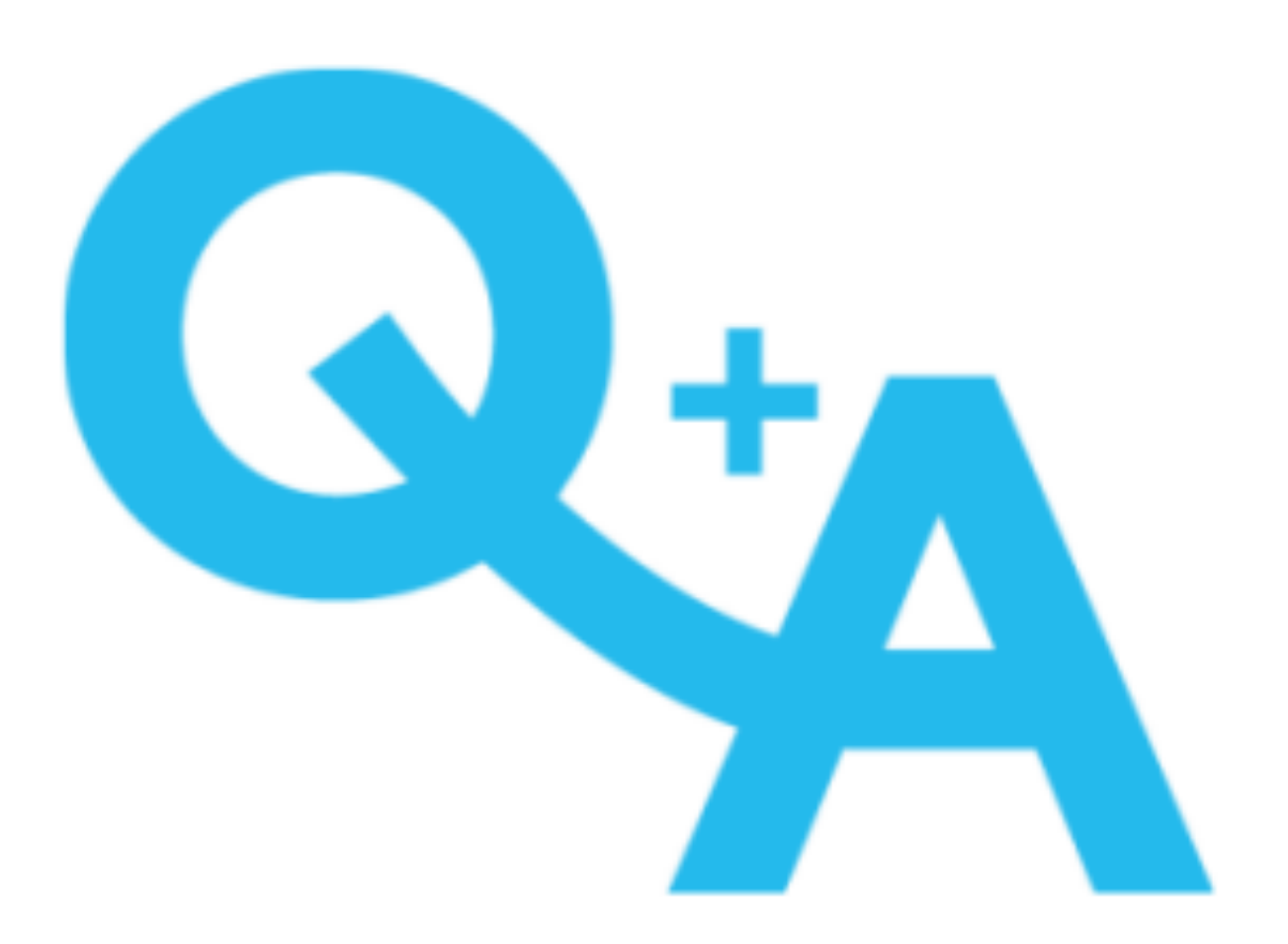